## 🗩 EPS升级/替换文件后扫描器状态显示未知

iMC EPS **贾海韵** 2022-04-06 发表

组网及说明 无

| 问题描述                                                                                                    |            |              |           |              |             |  |  |  |  |  |  |
|----------------------------------------------------------------------------------------------------|------------|--------------|-----------|--------------|-------------|--|--|--|--|--|--|
| 现场EPS升级后,扫描器状态显示未知。                                                                                                    |            |              |           |              |             |  |  |  |  |  |  |
| Sucharte - Here Sucharte Subert - Here - Subert - Here - Subert - Subert - |            |              |           |              |             |  |  |  |  |  |  |
| 扫描器管理                                                                                                    |            |              |           |              | -           |  |  |  |  |  |  |
| 扫描器名称                                                                                                    |            |              | 扫描器分组     |              | 영양 영양 영양 방송 |  |  |  |  |  |  |
| 扫描时间从                                                                                                    |            |              | 至         |              |             |  |  |  |  |  |  |
| 网络类型                                                                                                    |            |              |           |              |             |  |  |  |  |  |  |
| 增加 删除 零                                                                                                    | み 扫描 待审批扫描 | 器 网关信息 NVR信息 | 扫描策略 AD域控 |              |             |  |  |  |  |  |  |
| ■ 秋惑 ○                                                                                                    | 扫描器名称 🔻    | 编口号 · 网络关型   | NAT名称 版本号 | 扫描器分组 扫描时间 🌣 | 扫描进度 操作     |  |  |  |  |  |  |
| ■ 未知                                                                                                    |            | 12000 普通     |           |              | - 8 🥸 🖻 🖻   |  |  |  |  |  |  |

## 过程分析

1. 首先检查进程、端口、防火墙、扫描器配置和版本协议等信息,参考案例: https://zhiliao.h3c.com/Theme/details/56074 https://zhiliao.h3c.com/Theme/details/165266 检查发现上述配置无误,现场反馈升级前正常,升级后才出现异常,没有配置变动; 2. 以上配置无误,检查扫描器服务是否启动,windows操作系统可在服务中直接查看,Linux操作系统 执行ps -eflgrep EScan查看回显; 正常服务启动时回显如下:

 [root@localhost EScan]# ps -ef|grep
 EScan

 root
 28072
 1
 0
 1:14
 ?
 00:00:00
 /ott/E0608P04/EScan/WatchDog

 root
 28073
 28072
 58
 01:14
 ?
 00:00:08
 /opt/E0608P04/EScan/WatchDog

 root
 28127
 18417
 0
 01:14
 pts/2
 00:00:00
 grep --color=auto
 EScan

检查发现EScan服务没有启动,手动启动报错。启动EScan服务时,需要执行文件EScan,查看该文件 权限,发现没有执行权限:

| [root@localhost EScan]# ls -al |    |      |      |          |     |   |       |                      |  |
|--------------------------------|----|------|------|----------|-----|---|-------|----------------------|--|
| total 77784                    |    |      |      |          |     |   |       |                      |  |
| drwxr-xr-x.                    | 13 | root | root | 4096     | Apr | 6 | 22:26 |                      |  |
| drwxr-xr-x.                    | 3  | root | root | 19       | Apr | 6 | 22:25 |                      |  |
| -rw-rr                         | 1  | root | root | 604      | Apr | 6 | 22:25 | collectScanRetLog.sh |  |
| drwxrwxrwx.                    | 2  | root | root | 4096     | Apr | 6 | 23:58 | conf                 |  |
| -rw-rr                         | 1  | root | root | 53063240 | Apr | 6 | 22:25 | EScan                |  |
| drwxr-xr-x.                    | 2  | root | root | 6        | Apr | 6 | 22:25 | EScanner             |  |
| -rwxrwxrwx.                    | 1  | root | root | 8525000  | Apr | 6 | 22:25 | EScanUI              |  |
| drwxr-xr-x.                    | 2  | root | root | 223      | Apr | 6 | 22:25 | lib64                |  |
| drwxr-xr-x.                    | 2  | root | root | 114      | Apr | 7 | 00:00 | log                  |  |
| drwxr-xr-x.                    | 3  | root | root | 15       | Apr | 6 | 22:25 | Netconf              |  |
| -rw-rr                         | 1  | root | root | 664      | Apr | 6 | 22:25 | pingFunction.sh      |  |

输入命令chmod +x EScan,为文件增加执行权限后,Linux执行以下命令重启EScan服务,windows在图形界面上手动启动即可。重启后查看服务状态正常,扫描器状态也恢复正常。

service EScanService stop;

service EScanService start;

解决方法

1. 首先检查进程、端口、防火墙、扫描器配置和版本协议等信息是否正确;

2. 对于升级或者文件替换后出现的异常,需要关注EScan是否有配置执行权限,服务是否正常启动。